## ПАМЯТКА ДЛЯ ОБУЧАЩЕГОСЯ МАОУ СОШ № 183

## ПО ИЗУЧЕНИЮ ТЕМ УЧЕБНЫХ ПРЕДМЕТОВ И ВЫПОЛНЕНИЮ ЗАДАНИЙ ПРИ ОРГАНИЗАЦИИ УЧЕБНОГО ПРОЦЕССА С ИСПОЛЬЗОВАНИЕМ ЭЛЕКТРОННОГО ОБУЧЕНИЯ И ДИСТАНЦИОННЫХ ОБРАЗОВАТЕЛЬНЫХ ТЕХНОЛОГИЙ

На основании расписания и времени проведения учебных занятий обучающихся в своем личном кабинете

| $\leftarrow$ | 7 апр., вторник  | $\rightarrow$ |
|--------------|------------------|---------------|
| Русский яз   |                  | 15:10 - 15:50 |
| Литература   | a                | 16:10 - 16:50 |
| Алгебра      |                  | 17:10 - 17:50 |
| Физика       |                  | 18:00 - 18:40 |
| Технология   | I                | 18:50 - 19:30 |
| Технология   | I                |               |
| Г            | Іосмотреть дневн | ИК            |

перейдя в расписание дня проведения урока, нажав на кнопку «Посмотреть дневник» попадает на сетку недельного расписания. Выбрав конкретный день и конкретный урок (пример – 6 урок, Технология, 07.04.2020) и нажав на данный урок

| <b>Рус. язык</b><br>2 урок  |                                                                                                    |
|-----------------------------|----------------------------------------------------------------------------------------------------|
| <b>Питература</b><br>3 урок |                                                                                                    |
| <b>Алгебра</b><br>4 урок    |                                                                                                    |
| <b>Физика</b><br>5 урок     |                                                                                                    |
| <b>Технология</b><br>6 урок | Первый урок в<br>четверти - ДЗ не<br>задано (по<br>соблюдению<br>требований<br>СанПин)                          |
| <b>Технология</b><br>7 урок | <ul> <li>Первый урок в<br/>четверти - ДЗ не<br/>задано (по<br/>соблюдению<br/>требований<br/>СанПин)</li> </ul> |

Обучающийся попадает на Страницу урока, где видит тему, описание хода урока и приложенные файлы

# Страница урока

| Д | ет | a | И | Υ | 00 | ка |  |
|---|----|---|---|---|----|----|--|
|---|----|---|---|---|----|----|--|

| Предмет:        | Технология обучения                                                                                                    |                                                                                               |                                        |
|-----------------|----------------------------------------------------------------------------------------------------|-----------------------------------------------------------------------------------------------|----------------------------------------|
| Дата:           | 7 апреля 2020, 6 урок                                                                                                    |                                                                                               |                                        |
| Кто приходит:   | Группа гр мальчик (7-в)                                                                                                    |                                                                                               |                                        |
| Кабинет:        | -                                                                                                    |                                                                                               |                                        |
| Тема урока:     | Фильтрация воды                                                                                                    |                                                                                               |                                        |
| Описание урока: | Ознакомиться и изучить приложенный ф<br>Ответить письменно в тетради на вопро<br>необходимость фильтрации воды (работ<br>оценки за работу на уроке)<br>Фото страницы тетради с ответом на вог<br>домашним заданием | райл презентации<br>с: В чем заключается с<br>гы будут проверены с в<br>прос отправить вместе | мысл и<br>ыставлением<br>с выполненным |
| айлы            |                                                                                                    |                                                                                               |                                        |
|                 | Файл                                                                                                    | Тип                                                                                           | Размер                                 |
| 🗋 Фильтация в   | зоды                                                                                                    | PDF                                                                                           | 793,6 Kō                               |

где обучающийся видит тему урока и описание (в описании отражается и дается описание того, что обучающийся должен изучить, прочитать, просмотреть, выполнить и т.д.)

перейдя в расписании к дате следующего урока

#### Расписание

| $\leftarrow$ | 14 апр., вторник          | $\rightarrow$ |
|--------------|---------------------------|---------------|
| Русский я    | 3                         | 15:10 - 15:50 |
| Литерату     | pa                        | 16:10 - 16:50 |
| Алгебра      |                           | 17:10 - 17:50 |
| Физика       |                           | 18:00 - 18:40 |
| Технологи    | <b>ія</b> Подготовить док | 18:50 - 19:30 |
| Технологи    | เя                        |               |
|              | Посмотреть дневні         | ик            |
|              | Все оценки                |               |

нажав на кнопку «Посмотреть дневник» попадает на сетку недельного расписания. На конкретный день и конкретный урок обучающийся увидит выданное к выполнению домашнее задание

| <b>Рус. язык</b><br>2 урок  |                                                                                                    |
|-----------------------------|----------------------------------------------------------------------------------------------------|
| <b>Питература</b><br>3 урок |                                                                                                    |
| <b>Алгебра</b><br>4 урок    |                                                                                                    |
| <b>Физика</b><br>5 урок     |                                                                                                    |
| <b>Технология</b><br>6 урок | Подготовить<br>доклад на тему:<br>Современные<br>способы<br>фильтрации воды.<br>Необходимо к<br>докладу также<br>приложить файл с<br>результатами<br>работы на уроке<br>(фото тетради с<br>ответами на<br>вопросы по теме) |
| Технология<br>7 урок        |                                                                                                    |

Нажав на выданное домашнее задание обучающийся, попадает на страницу Домашнего задания

## Домашнее задание

| Кто выдал    | Андрей Владимирович Буров, Сегодня в 11:23 |
|--------------|--------------------------------------------|
| Обновлено    | Ученик Фиктивный, Сегодня в 11:32          |
| Выполнить до | 14 апреля 2020, 6 урок, Технология         |
| Статус       | Задание в работе                           |

#### Что задано

Подготовить доклад на тему: Современные способы фильтрации водыНеобходимо к докладу также приложить файл с результатами работы на уроке (фото тетради с ответами на вопросы по теме)

Результаты работы

Нет загруженных файлов

Прикрепить файл

где по описанию он приступает к выполнению, также у обучающегося имеется возможность загрузки файла с выполненным домашним заданием, а также вступить в диалог с учителем по выполнению и/или выполненному домашнему заданию

| Результаты работы                                                                       |
|-----------------------------------------------------------------------------------------|
| Нет загруженных файлов<br>🖗 <u>Прикрепить файл</u>                                      |
| Загрузить<br>Журнал выполнения                                                          |
| Ученик Фиктивный, Сегодня в 11:32<br>Задание в работе<br>Комментарий или вопрос учителю |
|                                                                                         |
|                                                                                         |

Выполнив домашнее задание и сформировав файл для отправки на проверку, обучающийся может приступить к его загрузке

# Домашнее задание

| Кто выдал    | Андрей Владимирович Буров, Сегодня в 11:23 |
|--------------|--------------------------------------------|
| Обновлено    | Ученик Фиктивный, Сегодня в 11:32          |
| Выполнить до | 14 апреля 2020, 6 урок, Технология         |
| Статус       | Задание в работе                           |

#### Что задано

Подготовить доклад на тему: Современные способы фильтрации водыНеобходимо к докладу также приложить файл с результатами работы на уроке (фото тетради с ответами на вопросы по теме)

#### Результаты работы

Нет загруженных файлов

Прикрепить файл

### Загрузить

На странице Домашнего задания, в блоке «Результаты работы» обучающийся нажав на «Прикрепить файл». Путем навигации выбирает файл с домашним заданием

| Прикрепить о | файл                      |                                                             | ×                                        |
|--------------|---------------------------|-------------------------------------------------------------|------------------------------------------|
|              | Выберите способ           | добавления файлов                                           | »C                                       |
| s t<br>at    | Эагрузить с<br>компьютера | Годключиться к<br>OneDrive                                  | }ь<br>ге<br>.)т<br>ен<br>. н<br>ар<br>Зь |
|              | пет загруженных фаилов    | OneDrive — это удобное<br>хранилище для ваших<br>документов |                                          |

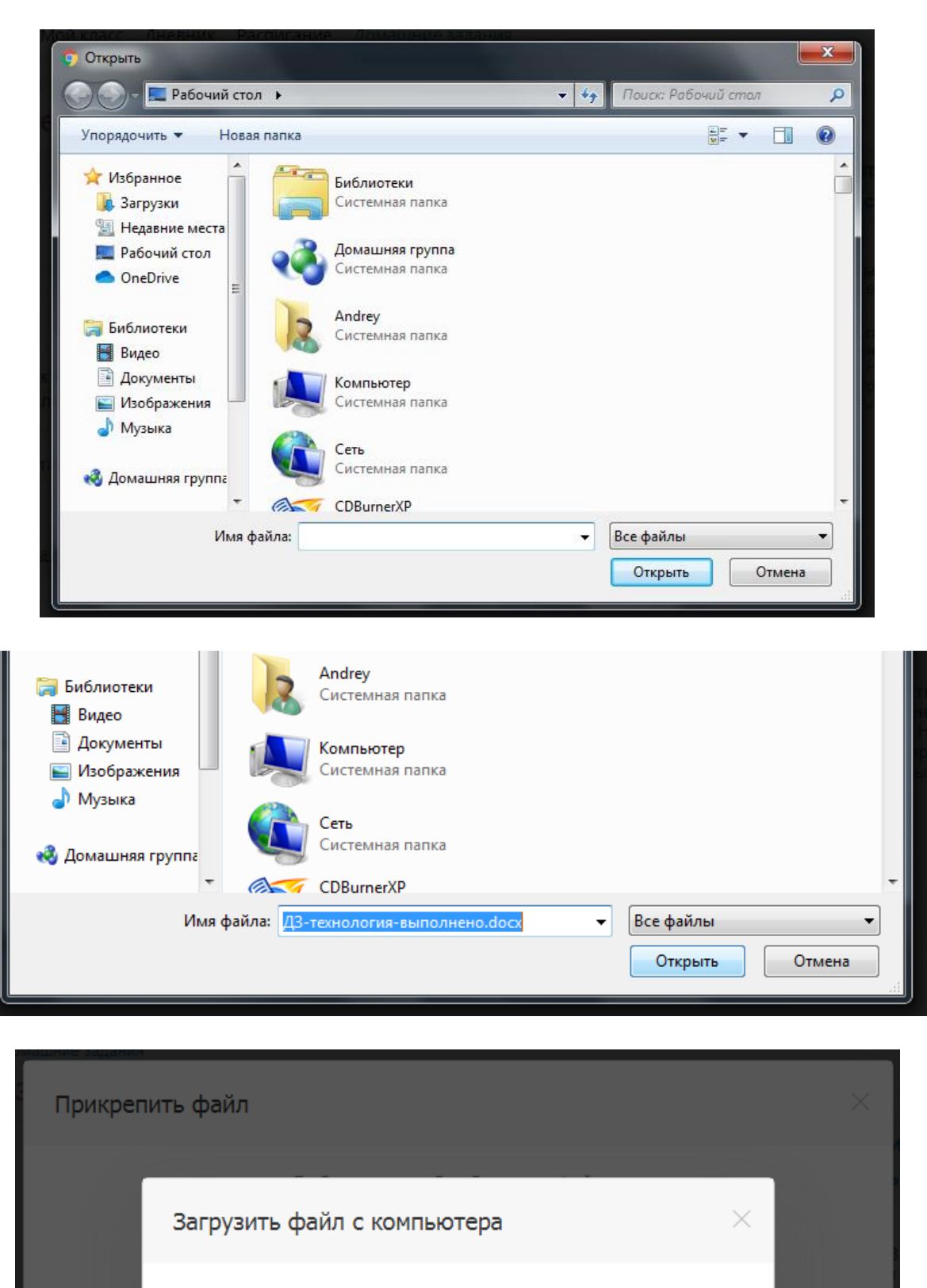

|                                                             | - |
|-------------------------------------------------------------|---|
| Загрузить файл с компьютера                                 | × |
| Выбрать файл ДЗ-технология-выполнено.docx                   |   |
| Прикрепить Отмена                                           |   |
| ОпеDrive — это удобное<br>хранилище для ваших<br>документов |   |

| Обновлено<br>Выполнить до | Ученик Фиктивный, Сегодня в 11:32                                      |
|---------------------------|------------------------------------------------------------------------|
| Выполнить до              | 14 апреля 2020. 6 урок. Технология                                     |
| -                         |                                                                        |
| Статус                    | Задание в работе                                                       |
| приложить файл с рез      | ультатами работы на уроке (фото тетради с ответами на вопросы по теме) |
| езультаты работы          |                                                                        |

В

# После чего нажимает на кнопку «Загрузить»

| -    |         | ~      |
|------|---------|--------|
| Pesv | ильтаты | работы |

Загрузить

| 📄 ДЗ-технология-выполнено.docx 🛞 |
|----------------------------------|
| Прикрепить файл                  |
|                                  |

| В итоге, в блоке «Результаты работы» отобразиться загруженный файл, после чего, |
|---------------------------------------------------------------------------------|
| обучающийся обозначает что домашнее задание выполнено, нажав на «Выполнить      |
| задание»                                                                        |

| Кто выдал                      | Андрей Владимирович Бур        | ов, Сегодня в 11:23  |                |          | Выполнить задание                                                                                     |
|--------------------------------|--------------------------------|----------------------|----------------|----------|----------------------------------------------------------------------------------------------------|
| Обновлено                      | Ученик Фиктивный, Сегодн       | я в 11:36            |                |          | Отказаться от задания                                                                                 |
| Выполнить до                   | 14 апреля 2020, 6 урок, Тех    | нология              |                |          |                                                                                                    |
| Статус                         | Задание в работе               |                      |                |          | Кнопка Выполнить задание<br>отправит его на проверку<br>учителю.                                      |
| о задано<br>Іодготовить докла, | д на тему: Современные способы | фильтрации водыНеобх | одимо к доклад | цу также | Кнопка Отказаться от<br>выполнения вернет задание<br>учителю. Напишите в<br>комментариях почему вы не |
| зультаты работы                |                                |                      |                |          | можете выполнитв задание.                                                                             |
|                                | Файл                           | Тип                  | Pasmep         |          |                                                                                                    |

В случае успешности обучающийся увидит сообщение «Задача успешно выполнена» и статус домашнего задания измениться на – «Задание выполнено»

### Домашнее задание

|              | Задача успешно выполнена.                  |  |
|--------------|--------------------------------------------|--|
| Кто выдал    | Андрей Владимирович Буров, Сегодня в 11:23 |  |
| Обновлено    | Ученик Фиктивный, Сегодня в 11:39          |  |
| Выполнить до | 14 апреля 2020, 6 урок, Технология         |  |
| Статус       | Задание выполнено                          |  |

Если работа было проверена учителем и отправлена на доработку, в личном кабинете обучающегося статус домашнего задания измениться, сигнализируя о необходимости доработки (сигнал-круг красного цвета)

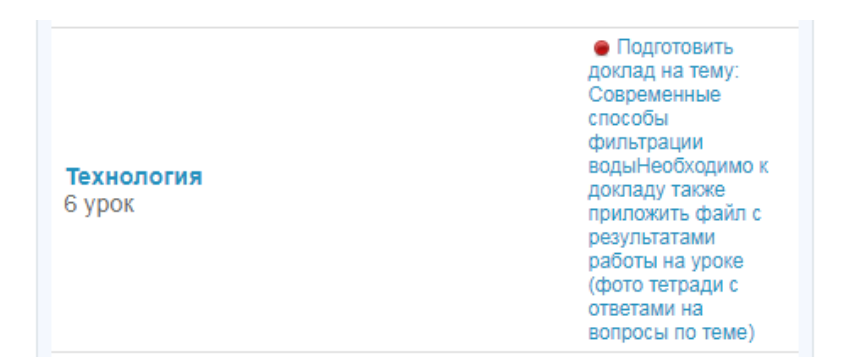

и на странице урока, к которому задано домашнее задание

Присутствие на уроке и комментарий учителя

Данные не введены учителем.

#### Домашние задания

| Задание                                                                                                    | Оценка | Статус       |
|----------------------------------------------------------------------------------------------------|--------|--------------|
| Подготовить доклад на тему: Современные способы фильтрации воды.<br>Необходимо к докладу также приложить файл с результатами работы<br>на уроке (фото тетради с ответами на вопросы по теме) | нет    | На доработке |

Оценки за работу на уроке

|                | Оценка |
|----------------|--------|
| Ответ на уроке | нет    |
|                |        |

На странице домашнего задания обучающийся устраняет замечания, указанные в комментарии, или перезагружает файл с домашним заданием, внеся в него необходимые изменения

### Домашнее задание

| Кто выдал<br>Обновлено                      | Андрей Владимирович Буров<br>Андрей Владимирович Буров                          | а, Сегодня в 11:23<br>а, Сегодня в 11:43      |                                   |                  | Выполнить задание<br>Отказаться от задания                                                                                         |
|---------------------------------------------|---------------------------------------------------------------------------------|-----------------------------------------------|-----------------------------------|------------------|----------------------------------------------------------------------------------------------------|
| Выполнить д                                 | о 14 апреля 2020, 6 урок, Техно                                                 | погия                                         |                                   |                  |                                                                                                    |
| Статус                                      | Задание отправлено на дор                                                       | работку                                       |                                   |                  | Кнопка Выполнить задание<br>отправит его на проверку<br>учителю.                                                                   |
| Что задано<br>Подготовить д<br>приложить фа | оклад на тему: Современные способы ф<br>ийл с результатами работы на уроке (фот | ильтрации водыНеобх<br>о тетради с ответами н | одимо к доклад<br>Ia вопросы по т | цу также<br>еме) | Кнопка Отказаться от<br>выполнения вернет задание<br>учителю. Напишите в<br>комментариях почему вы не<br>можете выполнить задание. |
| Результаты раб                              | оты                                                                             |                                               |                                   |                  |                                                                                                    |
|                                             | Файл                                                                            | Тип                                           | Размер                            |                  |                                                                                                    |
| 関 ДЗ-тех                                    | нология-выполнено                                                               | DOCX                                          | 11,8 Kō                           | 8                |                                                                                                    |

!!! При этом в блоке «Журнал выполнений», фиксируются все манипуляции с выполнением и доработкой домашнего задания !!! Данный журнал видит учитель, а также видит обучающийся

| Журнал  | выполнения                                                                    |
|---------|-------------------------------------------------------------------------------|
| $\odot$ | Ученик Фиктивный, Сегодня в 11:32<br>Задание в работе                         |
| $\odot$ | Ученик Фиктивный, Сегодня в 11:36<br>Добавлен файл с результатом              |
|         | ДЗ-технология-выполнено.docx                                                  |
| $\odot$ | Ученик Фиктивный, Сегодня в 11:39<br>Задание выполнено                        |
| $\odot$ | Андрей Владимирович Буров, Сегодня в 11:42<br>Комментарий учителя:            |
|         | Молодец, но второй вопрос проработан не в полном объеме                       |
| $\odot$ | Андрей Владимирович Буров, Сегодня в 11:43<br>Задание отправлено на доработку |
| Коммен  | тарий или вопрос учителю                                                      |
|         |                                                                               |

Обучающийся также может оставлять комментарий, который будет виден в Журнале выполнения

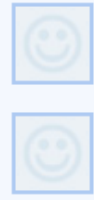

Андрей Владимирович Буров, Сегодня в 11:43 Задание отправлено на доработку

Ученик Фиктивный, Сегодня в 11:48 Комментарий:

Спасибо, исправил Комментарий или вопрос учителю

По результату доработки обучающийся подтверждает завершение доработки и готовность домашнего задания к повторной проверке нажатием на «Выполнить задание»

#### Домашнее задание

| Кто выдал    | Андрей Владимирович Буров, Сегодня в 11:23 | Выполнить задание                                    |
|--------------|--------------------------------------------|------------------------------------------------------|
| Обновлено    | Ученик Фиктивный, Сегодня в 11:48          | Отказаться от задания                                |
| Выполнить до | 14 апреля 2020, 6 урок, Технология         |                                                      |
| Статус       | Задание отправлено на доработку            | Кнопка Выполнить задание<br>отправит его на проверку |
|              |                                            | учителю.                                             |

в результате увидит сообщение «Задача успешно выполнена» что подтверждает завершенность доработки домашнего задания и изменения статуса на «Выполнено»

Домашнее задание

Задача успешно выполнена.

В личном кабинете обучающегося статус домашнего задания измениться, сигнализируя о необходимости доработки (сигнал-круг зеленого цвета)

| <b>Технология</b><br>6 урок | Подготовить<br>доклад на тему:<br>Современные<br>способы<br>фильтрации<br>водыНеобходимо к<br>докладу также<br>приложить файл с<br>результатами<br>работы на уроке<br>(фото тетради с<br>ответами на<br>вопросы по теме) |
|-----------------------------|----------------------------------------------------------------------------------------------------|
|-----------------------------|----------------------------------------------------------------------------------------------------|

### и на странице урока, к которому задано домашнее задание

Присутствие на уроке и комментарий учителя

Данные не введены учителем.

Домашние задания

| Задание                                                                                                    | Оценка | Статус    |
|----------------------------------------------------------------------------------------------------|--------|-----------|
| Подготовить доклад на тему: Современные способы фильтрации воды.<br>Необходимо к докладу также приложить файл с результатами работы<br>на уроке (фото тетради с ответами на вопросы по теме) | нет    | Выполнено |
| на уроке (фото тегради с ответами на вопросы по теме)                                                                                                    |        |           |

Оценки за работу на уроке

|                | Оценка |
|----------------|--------|
| Ответ на уроке | нет    |
|                |        |

Обучающийся может отказаться от выполнения задания (к примеру, от доработки) нажав на «Отказаться от задания»

### Домашнее задание

| Кто выдал    | Андрей Владимирович Буров, Сегодня в 11:23 | Выполнить задание                                    |
|--------------|--------------------------------------------|------------------------------------------------------|
| Обновлено    | Андрей Владимирович Буров, Сегодня в 14:33 | Отказаться от задания                                |
| Выполнить до | 14 апреля 2020, 6 урок, Технология         |                                                      |
| Статус       | Задание отправлено на доработку            | Кнопка Выполнить задание<br>отправит его на проверку |
|              |                                            | учителю.                                             |

в итоге обучающийся увидит сообщение «Задача отправлена учителю за пояснениями»

#### Домашнее задание Задача отправлена учителю за пояснениями. Хто выдал Андрей Владимирович Буров, Сегодня в 11:23 Обновлено Ученик Фиктивный , Сегодня в 14:39 Выполнить до 14 апреля 2020, 6 урок, Технология Статус Задание возвращено учителю Кнопка Выполнить задание отправит его на проверку учителю. Кнопка Отказаться от